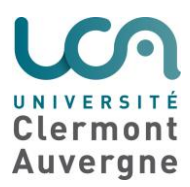

#### Contenu

| 1/ Connexion au réseau Wifi UCA_Invites  | . 2 |
|------------------------------------------|-----|
| 2/ Accès à la page d'auto-enregistrement | . 3 |
| 3/ Création d'un compte                  | . 4 |
| 4/ Récupération du mot de passe          | . 5 |
| 5/ Authentification                      | . 6 |

| Date       | Version | Commentaires |
|------------|---------|--------------|
| 17/07/2017 | 1       | Création     |

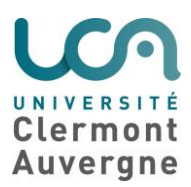

**Prérequis :** il est nécessaire d'avoir accès à sa boîte email via une connexion 3G ou 4G par exemple, afin de pouvoir récupérer son mot de passe.

#### 1/ Connexion au réseau Wifi UCA\_Invites

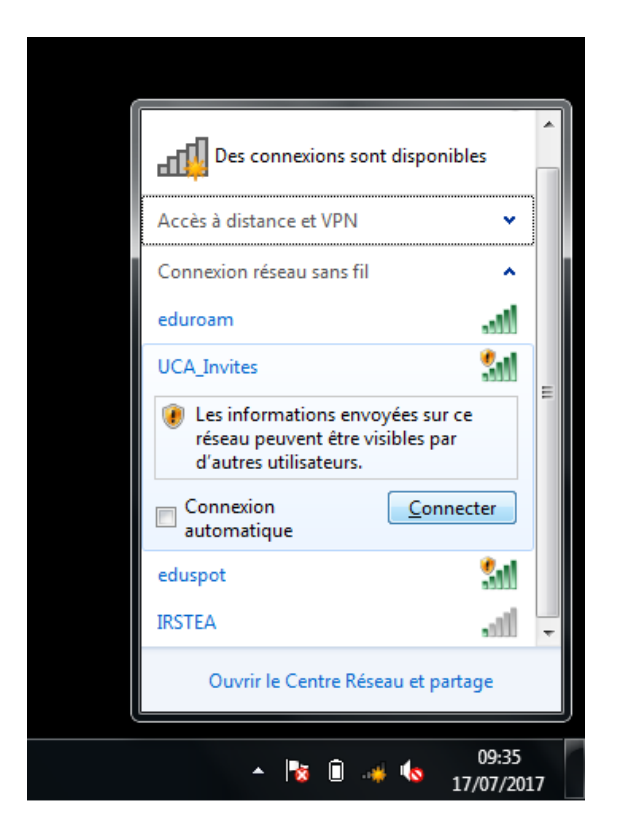

Tout d'abord, se connecter au réseau Wifi UCA\_Invites.

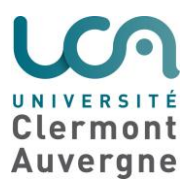

### 2/ Accès à la page d'auto-enregistrement

Ouvrir un navigateur pour accéder à la page d'auto-enregistrement. Si la redirection ne se fait pas, essayez d'accéder à un site web comme <u>http://www.uca.fr/</u> pour forcer la redirection.

Vous devriez obtenir la page suivante : https://clearpass.dsi.uca.fr/guest/register.php?\_browser=1

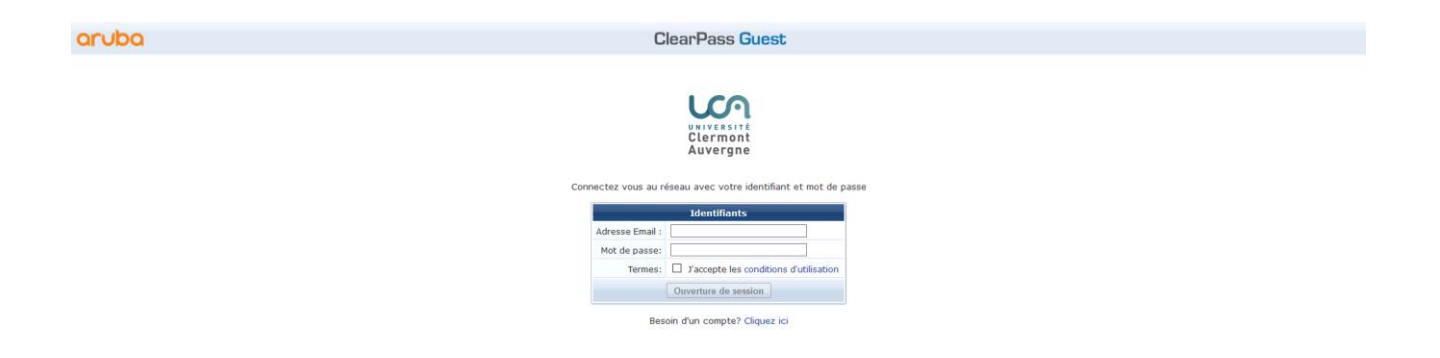

**Remarque :** sur mobile, un navigateur devrait s'ouvrir automatiquement avec la page ci-dessus.

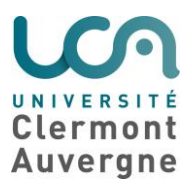

## 3/ Création d'un compte

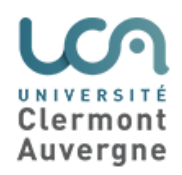

Merci de compléter le formulaire ci-dessous pour pouvoir accéder à Internet.

| Inscription du Visiteur |                                                                                                    |  |
|-------------------------|----------------------------------------------------------------------------------------------------|--|
| * Nom :                 | Jean Dupont<br>Entrez votre nom complet.                                                                                  |  |
| * Adresse Email:        | jean.dupont@orange.fr<br>Entrez votre adresse Email. Cela va devenir votre nom d'utilisateur pour se connecter au réseau. |  |
| * Confirmer :           | ☑ J'accepte les conditions d'utilisation                                                                                  |  |
| Inscrivez-vous          |                                                                                                    |  |
| * champ requis          |                                                                                                    |  |

Vous avez déjà un compte? Connexion

Renseigner son **nom et prénom** ainsi que son **adresse email**. Celle-ci doit être <u>valide</u> car le mot de passe sera envoyé à cette adresse.

Lire les conditions d'utilisation en cliquant sur le lien puis les accepter.

Cliquer sur Inscrivez-vous pour valider la création.

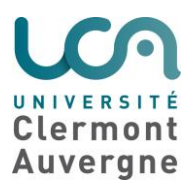

### 4/ Récupération du mot de passe

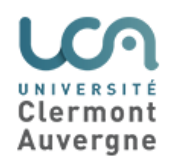

Les informations de connexion sont ci-dessous. Consultez votre boîte mail pour connaître votre mot de passe.

| Reçu d'inscription du Visiteur |                               |  |  |
|--------------------------------|-------------------------------|--|--|
| Nom:                           | Jean Dupont                   |  |  |
| Adresse Email:                 | 🔵 jean.dupont@orange.fr       |  |  |
| Compte Activé:                 | lundi, 17 juillet 2017, 11:46 |  |  |
| Expiration:                    | mardi, 18 juillet 2017, 11:46 |  |  |
| Connexion                      |                               |  |  |

Une page résume la création du compte : nom, adresse email, date d'activation et d'expiration.

Se connecter à sa boîte email via une connexion 3G ou 4G par exemple, afin de récupérer le mot de passe. Cliquer sur *Connexion*.

**Remarque :** le compte est actif 24h.

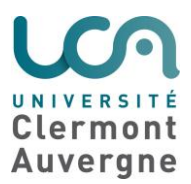

### 5/ Authentification

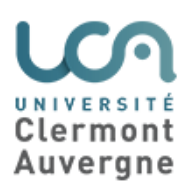

Connectez vous au réseau avec votre identifiant et mot de passe

| Identifiants         |                                          |  |
|----------------------|------------------------------------------|--|
| Adresse Email :      | jean.dupont@orange.fr                    |  |
| Mot de passe:        | •••••                                    |  |
| Termes:              | ☑ J'accepte les conditions d'utilisation |  |
| Ouverture de session |                                          |  |

Besoin d'un compte? Cliquez ici

Renseigner son adresse email, mot de passe puis lire et accepter les conditions d'utilisation. Pour terminer, cliquer sur *Ouverture de session* pour se connecter au réseau Wifi.

Vous serez alors redirigé sur la page web <u>http://www.uca.fr/</u>:

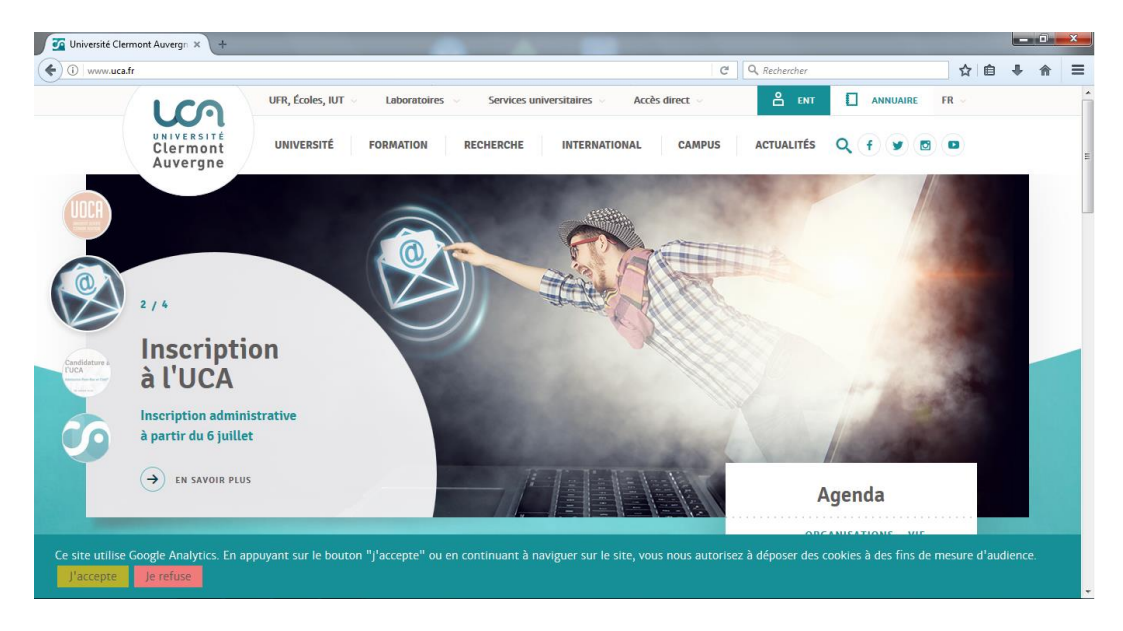

Vous êtes maintenant connectés au réseau Wifi invités de l'Université Clermont Auvergne !